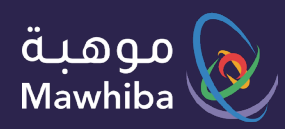

User Guide: Student

# Mawhiba Classes

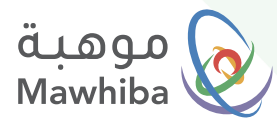

## Access to Service

### Ŕ

#### Via the Website

You can register on the website via any tablet or personal computer and go to the website: www.mawhiba.org

#### Ŕ

#### **Via Mobile Application**

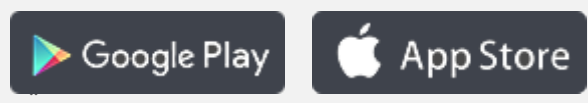

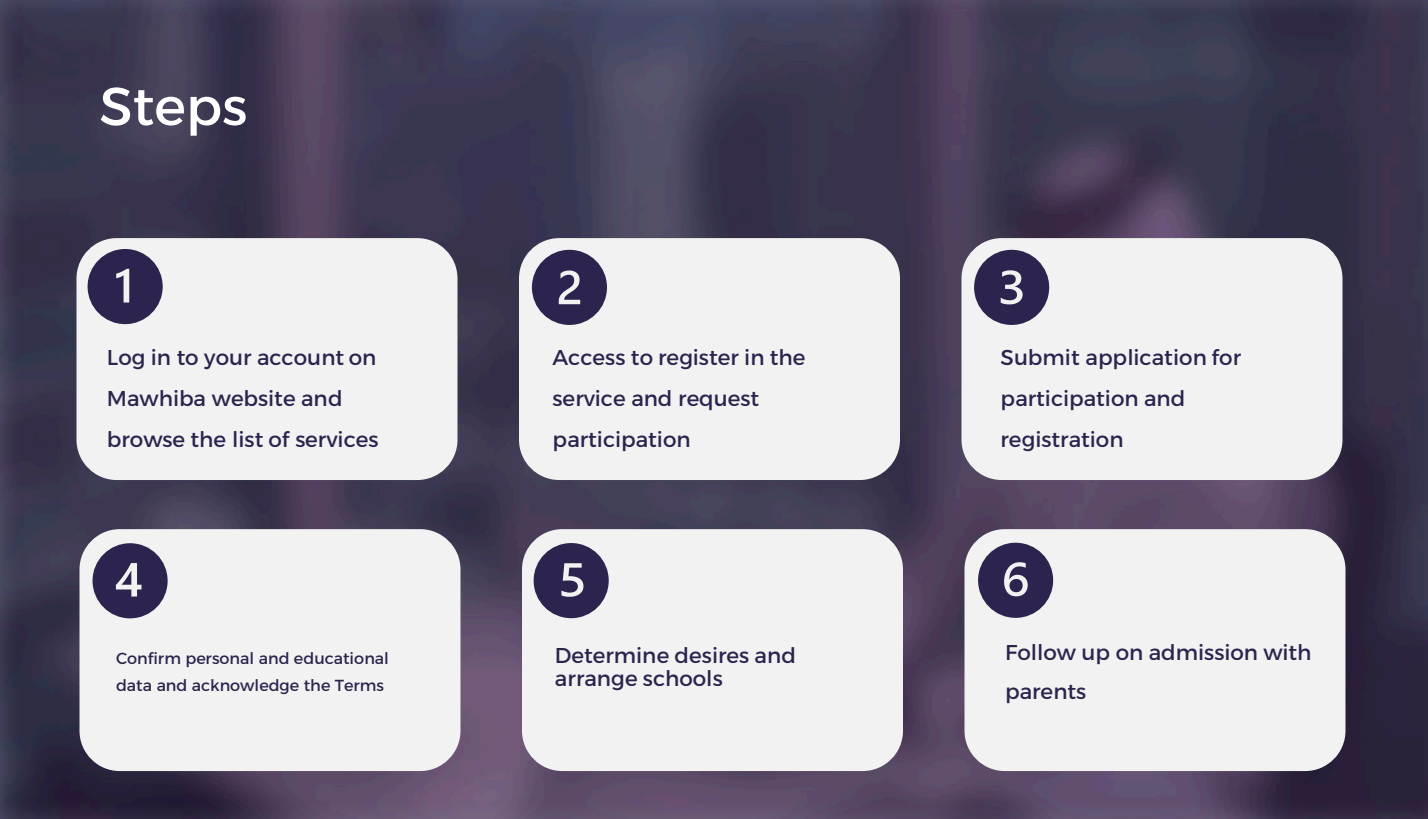

We wish you a distinguished digital experience

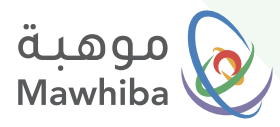

## **Registration Steps**

## 1 Log in through Mawhiba website: <u>www.mawhiba.org</u>

From the homepage you can select the "E-Services" Button.

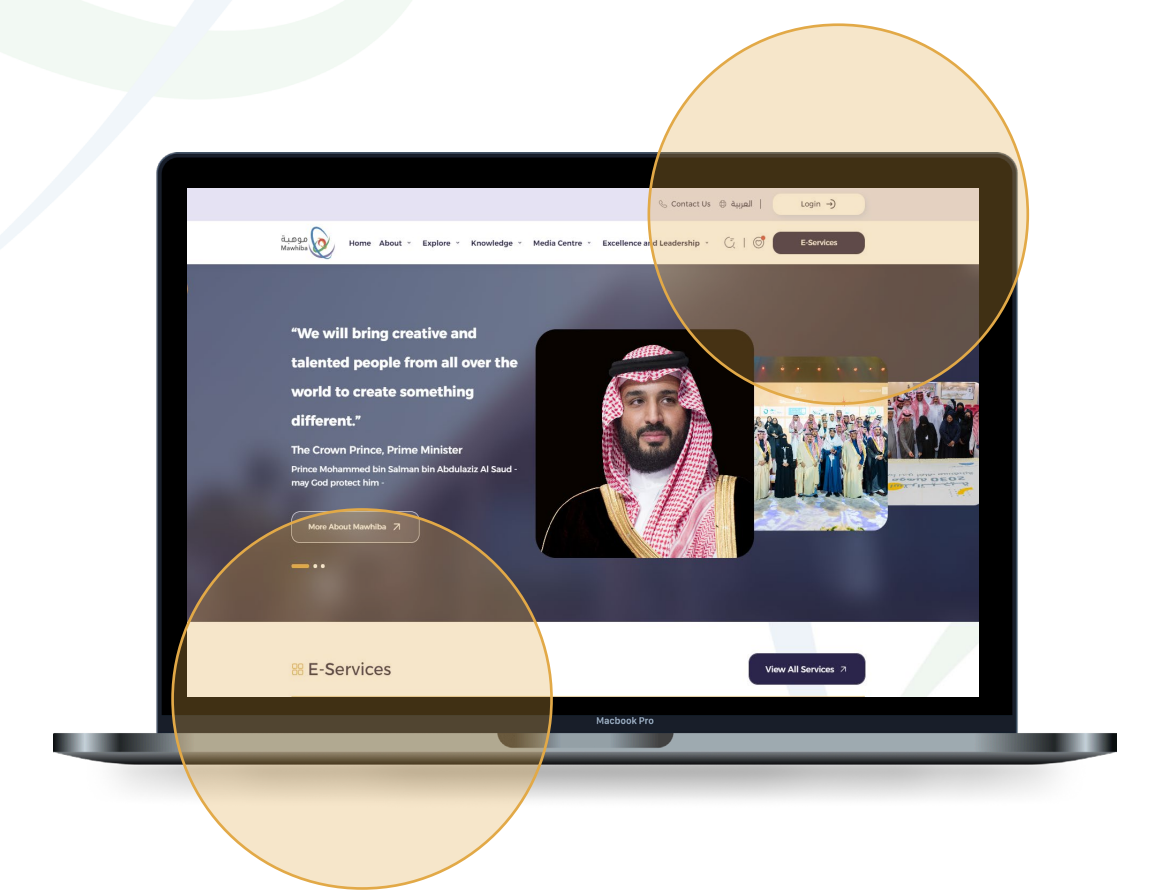

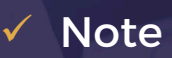

Registration for the program must be open and you must have a score on the Mawhiba scale that qualifies you to participate. You can also enter the program directly through the link sent to you via text message or email.

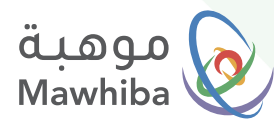

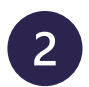

## Access to register for the service: Mawhiba Classes

On the E-Services screen
 Click on The service Link

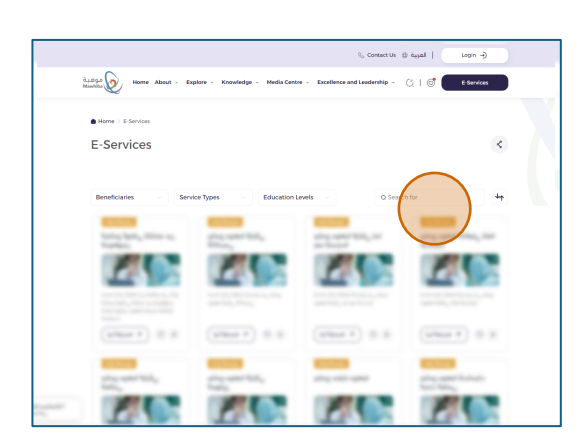

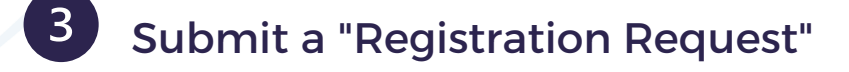

On the service details screen Click on (**Register**) Button.

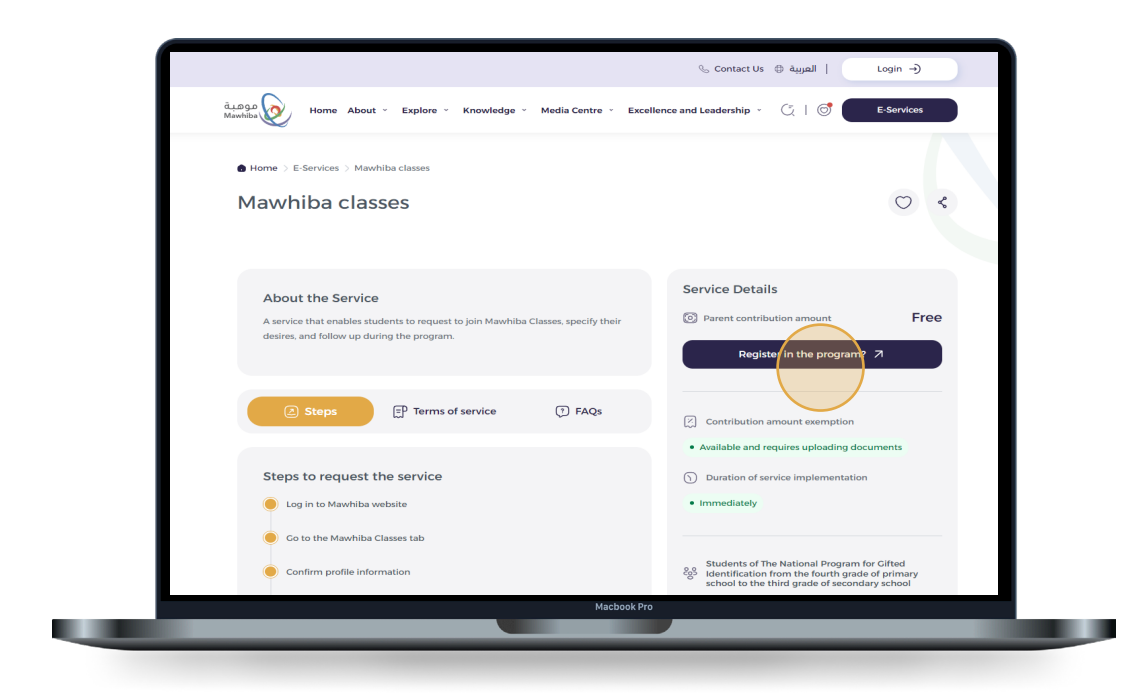

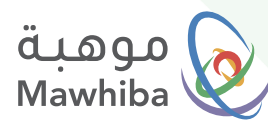

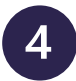

# Confirm your Personal and Educational Information

- In this step, your personal data and contact information will appear to ensure that they are correct and updated.
- You need to update your educational information..
- Then, agree on the Information Validity Statement... then click on the ( **Confirm** ) Button.

| A review of personal data must be con          | firmed                                                      |                                              |                                        |
|------------------------------------------------|-------------------------------------------------------------|----------------------------------------------|----------------------------------------|
|                                                |                                                             |                                              |                                        |
| Contact Information                            |                                                             |                                              |                                        |
| Email<br>ashrafabdalkader152@gmail.com         | Mobile Number<br>966 549871796                              | & Landline Number                            |                                        |
| Academic Information                           |                                                             |                                              |                                        |
| التعامية Administrative Area منطقة مكة المكومة | المعامية Education Administration<br>إدارة تعليم جدة - بنين | Educational Level<br>العسط                   | Bschool Type<br>حکومي                  |
| School Name in Arabic<br>النابعين الابتدائية   | School Name in English<br>النابعين الابتدائية               | Elass<br>الصف الثاني المتوسط                 | Academic Track                         |
| Guardian Information                           |                                                             |                                              |                                        |
| Cuardian Name<br>محمد الناص                    | e Relation<br>p.c                                           | Guardian Job                                 | Guardian Mobile Number<br>966552211336 |
| Guardian Landline                              | Cuardian E-mail<br>azeid@mawhiba.org.sa                     |                                              |                                        |
| Confirm Update Inform                          | wed and I declare that all this data used is com<br>ations  | ect and consistent, and I bear all responsib | Illy If it turns out otherwise         |
|                                                |                                                             |                                              |                                        |

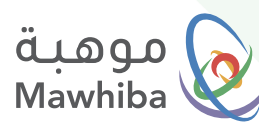

# 5 Determine Desires and Arrange Schools

A list of available schools will appear...

To select, drag the schools from the right (Available Options) to the left in the (Desires ) list to arrange your wishes according to the priority you want to be accepted in.. then click the (**Next**) button.

| Desires Form                                                                  |                                                   |         |                                                         |                                                                       |         |     |
|-------------------------------------------------------------------------------|---------------------------------------------------|---------|---------------------------------------------------------|-----------------------------------------------------------------------|---------|-----|
| Desires Form                                                                  |                                                   |         |                                                         |                                                                       |         | -   |
| Student Data                                                                  |                                                   |         |                                                         |                                                                       |         |     |
| Student Full Name<br>ddd dddd ddd<br>Student ClassName<br>الصف الثالث المانوع | Student Nationalid<br>Qualification City<br>plead |         | Mobile<br>966545089806<br>Parent Mobile<br>966545089706 | User Email<br>Stud_Testk@mawhiba.or.sa                                |         |     |
| Move All                                                                      |                                                   |         |                                                         |                                                                       |         |     |
| Available Options                                                             |                                                   |         | selectedPre                                             | eferencesList                                                         |         |     |
| Order No Sc                                                                   | hool Name With Discount                           | Details | Order No                                                | School Name With Discount                                             | Details |     |
|                                                                               |                                                   |         | 1                                                       | <u>" الثانوية الأولى يجازان - " منحة نصف كامل</u>                     | تفاصيل  | S., |
|                                                                               |                                                   |         | 2                                                       | <u>" الثانوية اليولى-مقررات - " منحة نصف كامل</u>                     | تفاصيل  |     |
|                                                                               |                                                   |         | 3                                                       | * الثانوية الأولى <u>بأم الساهك - * منحة كاملة</u>                    | تفاصيل  |     |
|                                                                               |                                                   |         | يف كامل 4                                               | " إيقاف /إغلاق منارات رابغ الثانوية الأهلية - نظام مقررات - " منحة نح | تفاصيل  |     |
|                                                                               |                                                   |         | 5                                                       | " الثانوية الأولى يكليه - " منحة كاملة                                | تفاصيل  |     |
|                                                                               |                                                   |         | 6                                                       | <u>" المتوسطة الأولى بأم الحمام - " منحة نصف كامل</u>                 | تفاصيل  |     |
|                                                                               |                                                   |         | 7                                                       | <u>" المتوسطة الأولى يأم الحمام - " منحة كاملة</u>                    | تفاصيل  |     |
| next apologyForM                                                              | lawhibaClases                                     |         |                                                         |                                                                       |         |     |

You can view details about each available school by clicking on the school name and then clicking on the (Desire Details) icon to display school information such as location and fees.

| After arranging your | priorities | and | pressing |
|----------------------|------------|-----|----------|
| the (Next) button,   |            |     |          |

- a list of the entered priorities will appear, showing the tuition fees for each school.
- Agree to the Terms and Click Send .

| Desires          |                                                                                                    |                                                                 |                               |
|------------------|----------------------------------------------------------------------------------------------------|-----------------------------------------------------------------|-------------------------------|
| Desireho<br>#1   | School Name<br>الثانوية الأولى بجازان                                                                   | Education Language<br>التفترين المربية والإنجلرانية             | Parenti Pay Arres             |
| DesireNe<br>#2   | School Name                                                                                             | Education Language<br>Buogali Babali                            | Parent Pay Amo                |
| Desiroho<br>#3   | School Name<br>الثانوية الأولى يأم الساحك                                                               | Education Language<br>التفترين المروية والإنجلوية               | Parent Pay Amo                |
| DesireNo<br>#4   | Behind Name                                                                                             | Education Language<br>By(s)s)all Babili                         | Parent Pay Amo                |
| Desirefile<br>#5 | School Name<br>الكتوية الأولى بكليه                                                                     | Education Language<br>التشترين الموربية والإنجليزية             | Parent Pay Amo                |
| Desiretito<br>#6 | School Name                                                                                             | Education Language                                              | Parent Pay Amon<br>100        |
| DesireNo<br>#7   | School Name                                                                                             | Education Language                                              | Parent Pay Amo                |
| Endorsement      | e read the terms and conditions of participation a<br>Int to permanently exclude the participation from | ind that all my data used is correct. If there the competition. | is an error or incorrect info |

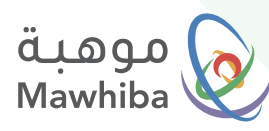

## 6 Follow up on Admission with Parents

• At this stage, the acceptance will be followed up with the Student's Parent through the school, where the Parent registers his son in the nominated school and pays its tuition fees until the final approval for enrollment in the school is reached.

| موهبة<br>Mawhiba                                                                                                    | المربية 🖶 🎯 🎯                                                                                                    |
|----------------------------------------------------------------------------------------------------|----------------------------------------------------------------------------------------------------|
| O Home / Desires Form                                                                                                    |                                                                                                    |
| Request is Sent Su                                                                                                    | ccessfully                                                                                                    |
| <ol> <li>The order of perferences does not mean final acceptance in the school chosen by you, as final acceptance</li> <li>The results of acceptance into the program will be announced on 103/20204 (a a text message to the "g</li> <li>The period for completing the registration procedures begins from 103/20204</li> <li>In the event that the registration procedures are not completed in the activat in which the student was the program and the sets will be made available to the next student on the list.</li> </ol> | kgenda on the gevenence in gradea and capacity,<br>austilaris mobile number registered in the application.<br>Accepted before (IPA230204), the registration request will be automatically canceled from |
|                                                                                                    |                                                                                                    |
|                                                                                                    |                                                                                                    |

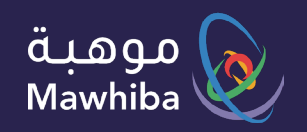

# نتمنى لكم تجربة رقمية مميزة

We wish you a Distinguished Digital Experience

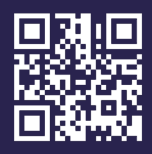

www.mawhiba.org

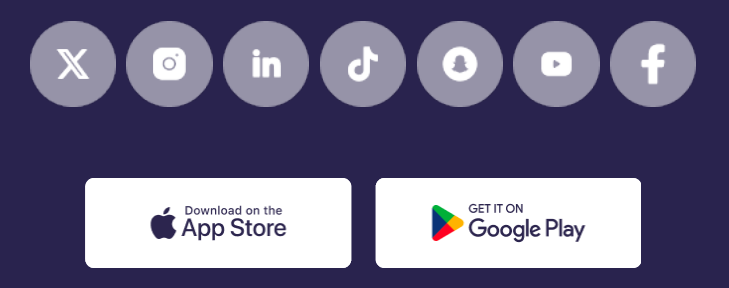